**Collegamenti** Pagina 1 di 5

# Collegamenti

# Sistemi operativi supportati

Il CD del software consente di installare il software della stampante sui seguenti sistemi operativi:

- Windows 8.1
- Windows Server 2012 R2
- Windows 7 SP1
- Windows Server 2008 R2 SP1
- Windows Server 2008 SP1
- Windows Vista SP1
- Windows Server 2003 SP2
- Windows XP SP3
- Mac OS X versione 10.6 o successiva
- Red Hat Enterprise Linux WS
- openSUSE Linux
- SUSE Linux Enterprise Desktop
- SUSE Linux Enterprise Server
- Debian GNU/Linux
- Linpus Linux Desktop
- Red Flag Linux Desktop
- Fedora
- PCLinuxOS

#### Note:

- Per i sistemi operativi Windows, i driver e le utility di stampa sono supportati nelle versioni a 32 bit e 64 bit.
- Per driver e utility compatibili con Mac OS X versione 10.5 o precedenti e per informazioni sulle versioni specifiche dei sistemi operativi Linux supportate, visitare il sito Web Lexmark: <u>http://support.lexmark.com</u>.
- Per ulteriori informazioni sulla compatibilità del software con altri sistemi operativi, contattare il supporto tecnico.

# Installazione della stampante

- 1 Ottenere una copia del pacchetto del programma di installazione del software.
- 2 Eseguire il programma di installazione, quindi seguire le istruzioni visualizzate sullo schermo del computer.
- **3** Per gli utenti Macintosh, aggiungere la stampante.

Nota: Visualizzare l'indirizzo IP della stampante nella sezione TCP/IP del menu Rete/Porte.

# Preparazione alla configurazione della stampante in una rete Ethernet

Per configurare la stampante per la connessione a una rete Ethernet, organizzare le seguenti informazioni prima di iniziare:

**Collegamenti** Pagina 2 di 5

Nota: se la rete assegna automaticamente gli indirizzi IP ai computer e alle stampanti, continuare con l'installazione della stampante.

- Un indirizzo IP univoco valido per la stampante da utilizzare nella rete
- Il gateway della rete
- La maschera di rete
- Un nome attribuito alla stampante (opzionale)

**Nota:** un nome attribuito alla stampante semplifica l'identificazione della stampante nella rete. È possibile scegliere di utilizzare il nome attribuito predefinito della stampante o assegnare un nome che è più facile ricordare.

Sarà necessario un cavo Ethernet per collegare la stampante alla rete e una porta disponibile in cui sia possibile collegare fisicamente la stampante alla rete. Utilizzare un cavo di rete nuovo se possibile per evitare potenziali problemi dovuti a un cavo danneggiato.

# Preparazione alla configurazione della stampante in una rete wireless

Note:

- Accertarsi che la scheda di rete wireless sia installata nella stampante e funzioni correttamente. Per ulteriori informazioni, consultare il foglio di istruzioni in dotazione con l'adattatore di rete wireless.
- Verificare che il punto di accesso (router wireless) sia attivato e funzioni correttamente.

Assicurarsi che le seguenti informazioni siano disponibili prima di configurare la stampante in una rete wireless:

- **SSID**: I'SSID viene anche definito come nome della rete.
- Modalità wireless (o modalità di rete): la modalità sarà infrastruttura o ad hoc.
- Canale (per reti ad hoc): il valore predefinito del canale è Automatico per le reti di infrastruttura.

Anche alcune reti ad hoc richiederanno l'impostazione automatica. Se non si è certi del canale da selezionare, contattare il tecnico del supporto di sistema.

- Metodo di protezione: esistono quattro opzioni di base per il metodo di protezione:
  - chiave WEP

Se la rete utilizza più chiavi WEP, immetterne fino a quattro negli spazi forniti. Selezionare la chiave attualmente in uso nella rete scegliendo Chiave di trasmissione WEP predefinita.

Chiave precondivisa o passphrase WPA o WPA2

WPA include la codifica come livello di protezione aggiuntivo. Le opzioni sono AES o TKIP. La codifica deve essere impostata per lo stesso tipo nel router e nella stampante altrimenti la stampante non sarà in grado di comunicare in rete.

- 802.1x-RADIUS

Se si sta installando la stampante su una rete 802.1X, potrebbero essere necessarie le seguenti informazioni:

- Tipo di autenticazione
- Tipo di autenticazione interna
- Nome utente e password 802.1X
- Certificati
- Nessuna protezione

Se la rete wireless non utilizza alcun tipo di protezione, non si disporrà delle informazioni sulla protezione.

Nota: non si consiglia di utilizzare una rete wireless non protetta.

#### Note:

- Se non si conosce l'SSID della rete a cui è collegato il computer, avviare l'utilità wireless della scheda di rete del computer e cercare il nome di rete. Se non si riesce a trovare l'SSID o le informazioni di protezione della rete, vedere la documentazione fornita con il punto di accesso wireless o rivolgersi al responsabile dell'assistenza del sistema.
- per ottenere la chiave condivisao la passphrase WPA/WPA2 per la rete wireless, consultare la documentazione fornita con il punto di accesso, la pagina di Embedded Web Server relativa ad esso o rivolgersi al responsabile dell'assistenza del sistema.

### Connessione della stampante utilizzando la Configurazione guidata wireless

Prima di iniziare, accertarsi delle seguenti condizioni:

- Una scheda di rete wireless sia installata nella stampante e funzioni correttamente. Per ulteriori informazioni, vedere il foglio di istruzioni in dotazione con la scheda.
- Un cavo Ethernet sia scollegato dalla stampante.
- L'opzione NIC attiva sia impostata su Autom. Per impostare questa opzione su Autom., selezionare una delle seguenti opzioni:
  - Electric NIC attiva >Autom.
  - Electric Sector Sector

Nota: accertarsi di spegnere la stampante, attendere almeno cinque secondi e riaccenderla.

- 1 Dal pannello di controllo della stampante, spostarsi in:
  - 📰 >Rete/Porte >Rete [x] >Impostazioni rete [x] >Wireless >Configurazione connessione Wireless
  - E >Rete/Porte >Rete [x] >Impostazioni rete [x] >Wireless >Configurazione connessione Wireless
- **2** Selezionare una configurazione di connessione wireless.

| Selez.                  | Per                                                                              |
|-------------------------|----------------------------------------------------------------------------------|
| Cerca reti              | Visualizzare le connessioni wireless disponibili.                                |
|                         | Nota: questo menu mostra tutti gli SSID di trasmissione protetti o non protetti. |
| Immetti un nome di rete | Digitare manualmente l'SSID.                                                     |
|                         | Nota: accertarsi di digitare l'SSID corretto.                                    |
| Wi-Fi Protected Setup   | Connettere la stampante a una rete wireless tramite Wi-Fi Protected Setup        |

**3** Seguire le istruzioni visualizzate sul display della stampante.

### Connessione della stampante a una rete wireless tramite Wi-Fi Protected Setup

Prima di iniziare, accertarsi delle seguenti condizioni:

- Il punto di accesso (router wireless) sia certificato Wi-Fi Protected Setup (WPS) o ad esso compatibile. Per ulteriori informazioni, consultare la documentazione fornita con il punto di accesso.
- Nella stampante sia installato un adattatore di rete wireless che funziona correttamente. Per ulteriori informazioni, consultare il foglio di istruzioni in dotazione con l'adattatore di rete wireless.

#### Uso del metodo di configurazione a pulsanti (PCB)

- 1 A seconda del modello di stampante, eseguire una delle operazioni seguenti:
  - 📰 >Rete/Porte >Rete [x] >Impostazione rete [x] >Wireless >Wi-Fi Protected Setup (WPS) >Avvia metodo a pulsante
  - E >Rete/Porte >Rete [x] >Impostazione rete [x] >Wireless >Wi-Fi Protected Setup (WPS) >Avvia metodo a pulsante
- **2** Seguire le istruzioni visualizzate sul display della stampante.

#### Uso del metodo PIN (Personal Identification Number)

- 1 A seconda del modello di stampante, eseguire una delle operazioni seguenti:
  - E >Rete/Porte >Rete [x] >Impostazione rete [x] >Wireless >Wi-Fi Protected Setup (WPS) >Avvia metodo PIN
  - E >Rete/Porte >Rete [x] >Impostazione rete [x] >Wireless >Wi-Fi Protected Setup (WPS) >Avvia metodo PIN
- **2** Copiare il PIN WPS a otto cifre.
- **3** Aprire un browser Web e immettere l'indirizzo IP del punto di accesso nel campo dell'indirizzo.

#### Note:

- L'indirizzo IP è composto da quattro serie di numeri separati da punti, ad esempio 123.123.123.123.
- Se si utilizza un server proxy, disattivarlo temporaneamente per caricare correttamente la pagina Web.
- **4** Accedere alle impostazioni WPS. Per ulteriori informazioni, consultare la documentazione fornita con il punto di accesso.
- 5 Immettere il PIN a otto cifre, quindi salvare l'impostazione.

# Collegamento della stampante a una rete wireless mediante Embedded Web Server

Prima di iniziare, accertarsi delle seguenti condizioni:

- La stampante è collegata temporaneamente a una rete Ethernet.
- Nella stampante è installato un adattatore di rete wireless che funziona correttamente. Per ulteriori informazioni, consultare il foglio di istruzioni in dotazione con l'adattatore di rete wireless.
- **1** Aprire un browser Web e immettere l'indirizzo IP della stampante nel relativo campo.

#### Note:

- Visualizzare l'indirizzo IP della stampante sul pannello di controllo della stampante. L'indirizzo IP è composto da quattro serie di numeri separati da punti, ad esempio 123.123.123.123.
- Se si utilizza un server proxy, disattivarlo temporaneamente per caricare correttamente la pagina Web.
- 2 Fare clic su Impostazioni >Rete/Porte >Wireless.
- 3 Modificare le impostazioni affinché corrispondano a quelle del punto di accesso (router wireless).

Nota: accertarsi di immettere l'SSID, metodo di protezione, la chiave precondivisa o la frase chiave, la modalità di rete e il canale corretti.

- 4 Fare clic su Inoltra.
- **5** Spegnere la stampante, quindi scollegare il cavo Ethernet. Attendere quindi almeno 5 secondi, quindi riaccendere la stampante.
- 6 Per verificare se la stampante è collegata in rete, stampare una pagina delle impostazioni di rete. Quindi nella sezione Scheda di rete [x], controllare se lo stato è Collegata.

**Collegamenti** Pagina 5 di 5

# Modifica delle impostazioni della porta dopo l'installazione di un nuovo ISP di rete

#### Note:

- Se la stampante dispone di un indirizzo IP statico, non è necessario apportare modifiche.
- Se i computer sono configurati per l'utilizzo del nome di rete e non dell'indirizzo IP, non è necessario apportare modifiche.
- Se si sta aggiungendo un ISP wireless a una stampante precedentemente configurata per una connessione Ethernet, accertarsi che la stampante sia disconnessa dalla rete Ethernet.

#### Per gli utenti Windows

- **1** Aprire la cartella delle stampanti.
- 2 Dal menu di scelta rapida della stampante con il nuovo ISP, aprire le proprietà della stampante.
- **3** Configurare la porta dall'elenco.
- 4 Aggiornare l'indirizzo IP.
- **5** Applicare le modifiche.

#### Per gli utenti Macintosh

- 1 Da Preferenze di sistema nel menu Apple, sfogliare fino all'elenco di stampanti, quindi selezionare + >IP.
- 2 Digitare l'indirizzo IP nel relativo campo.
- **3** Applicare le modifiche.

### Impostazione della stampa seriale (solo Windows)

Dopo l'installazione della porta seriale o di comunicazione (COM), configurare la stampante e il computer.

Nota: La stampa seriale riduce la velocità di stampa.

- **1** Impostare i parametri nella stampante.
  - **a** Dal pannello di controllo della stampante, spostarsi nel menu delle impostazioni della porta.
  - **b** Individuare il menu relativo alle impostazioni della porta seriale e modificare le impostazioni, se necessario.
  - c Salvare le impostazioni.
- 2 Dal computer, aprire la cartella Stampanti, quindi selezionare quella in uso.
- **3** Aprire le proprietà della stampante, quindi selezionare dall'elenco la porta COM.
- **4** Impostare i parametri della porta COM in Gestione periferiche.

Utilizzare la finestra di dialogo Esegui per aprire il prompt dei comandi, quindi digitare devmgmt.msc.